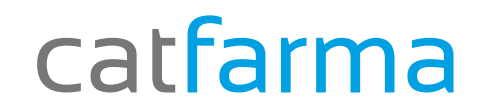

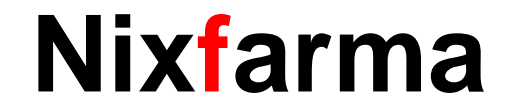

## Butlletí Setmanal

### **Consulta dispensacions**

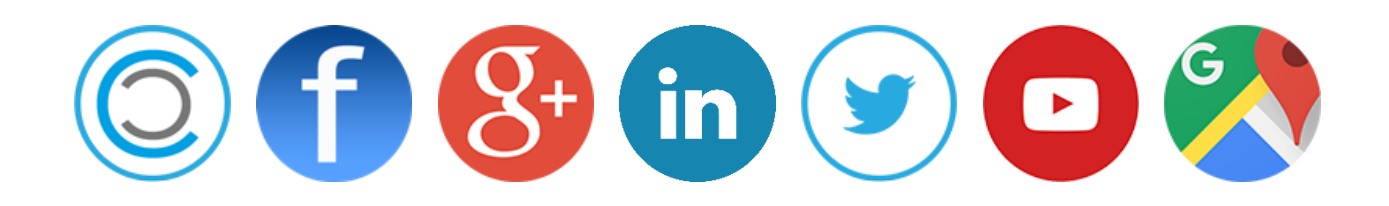

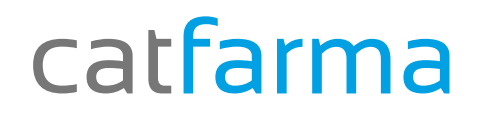

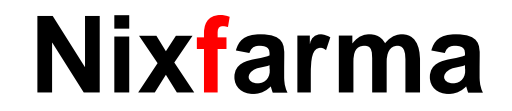

✓ Quan no recordem quin producte es va dispensar a un client, i no aconseguim recordar quin article era, sempre podem realitzar una consulta de dispensacions, on podem veure les dispensacions realitzades entre dates, article prescrit i article venut.

#### catfarma

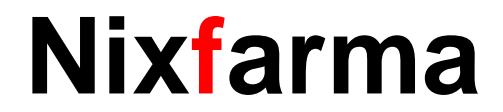

#### **Consulta dispensacions**

Des de la pantalla de Prescripcions de Recepta electrònica:

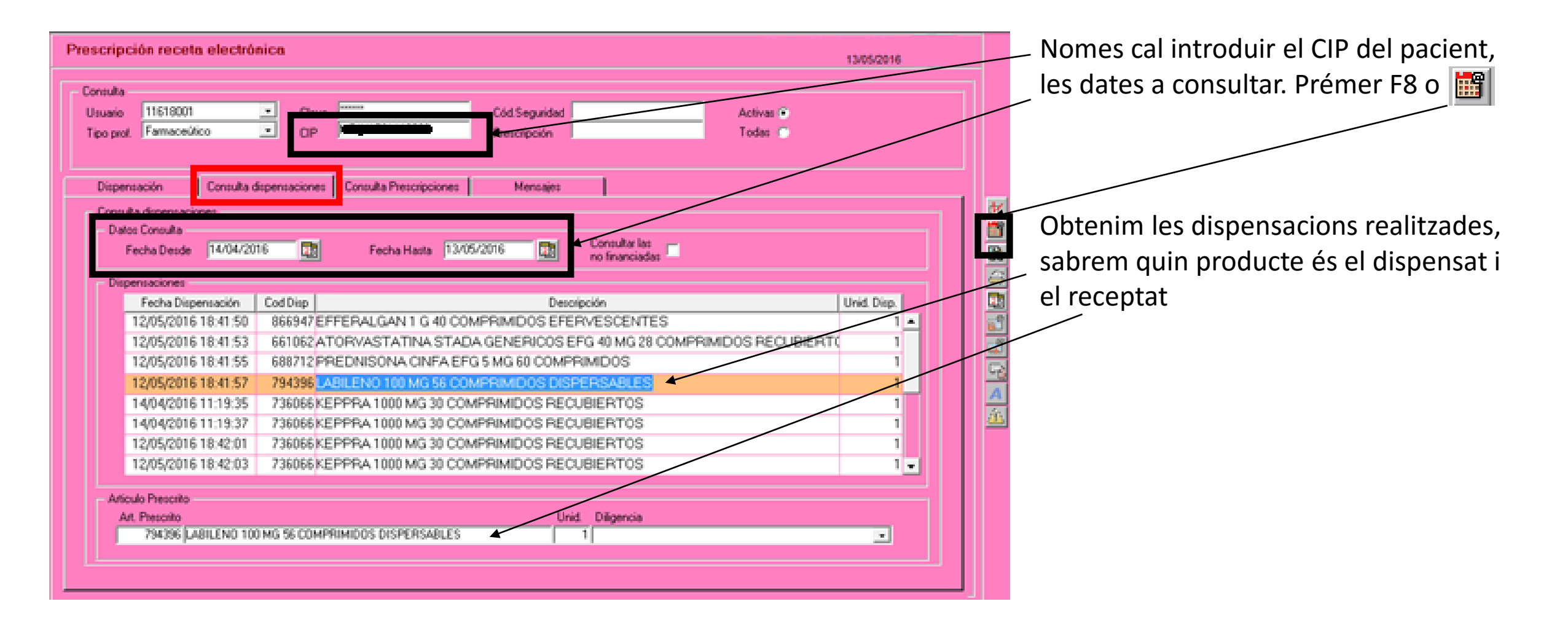

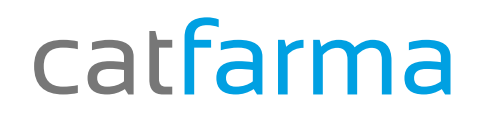

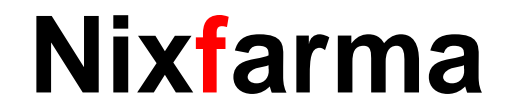

# Bon Treball

catfarma al teu servei

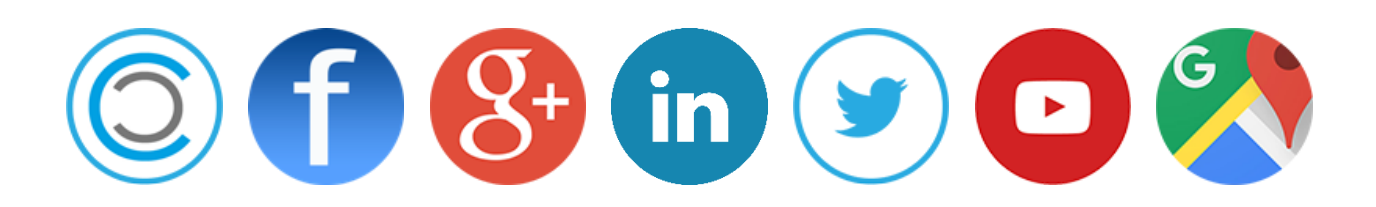